# Risoluzione dei problemi relativi a SMF CNDP "network-receive-error" sulle interfacce eno6/bd0

## Sommario

Introduzione Problema Identificare l'origine degli avvisi Convalida stato nodo, pod, porte Convalida nodi e dispositivi da VIP primario Convalide porte da VIP primario K8s Convalide delle porte da SMI Cluster Deployer Identificare il server UCS Convalida del server UCS da Distribuzione cluster SMI Mappare le porte VIP primarie e le interfacce di rete UCS Identificare lo switch foglia Soluzione

## Introduzione

In questo documento viene descritto come identificare lo switch di elaborazione e foglia per una specifica piattaforma di distribuzione nativa (CNDP) della funzione di gestione delle sessioni (SMF) e risolvere l'avviso "network-receive-error" segnalato in Common Execution Environment (CEE).

# Problema

Gli avvisi "network-receive-error" vengono segnalati sul rack CEE Opcenter 2.

```
[lab0200-smf/labceed22] cee# show alerts active summary
NAME UID SEVERITY STARTS AT SOURCE SUMMARY
   -----
                                                    _____
_____
network-receive-error 998c77d6a6a0 major 10-26T00:10:31 lab0200-smf-mas Network interface "bd0"
showing receive errors on hostname lab0200-s...
network-receive-error ea4217bf9d9e major 10-26T00:10:31 lab0200-smf-mas Network interface "bd0"
showing receive errors on hostname lab0200-s...
network-receive-error 97fad40d2a58 major 10-26T00:10:31 lab0200-smf-mas Network interface "eno6"
showing receive errors on hostname lab0200-...
network-receive-error b79540eb4e78 major 10-26T00:10:31 lab0200-smf-mas Network interface "eno6"
showing receive errors on hostname lab0200-...
network-receive-error e3d163ff4012 major 10-26T00:10:01 lab0200-smf-mas Network interface "bd0"
showing receive errors on hostname lab0200-s...
network-receive-error 12a7b5a5c5d5 major 10-26T00:10:01 lab0200-smf-mas Network interface "eno6"
showing receive errors on hostname lab0200-...
Per la descrizione dell'avviso, consultare la Ultra Cloud Core Subscriber Microservices
Infrastructure Operations Guide.
```

```
Alert: network-receive-errors
Annotations:
Type: Communications Alarm
Summary: Network interface "{{ $labels.device }}" showing receive errors on hostname {{
$labels.hostname }}"
Expression:
|
rate(node_network_receive_errs_total{device!~"veth.+"}[2m]) > 0
For: 2m
Labels:
Severity: major
```

#### Identificare l'origine degli avvisi

Accedere a **CEE labceed22**, controllare i dettagli dell'avviso "network-receive-error" segnalati sulle interfacce bd0 e eno6 per identificare il nodo e il pod.

Eseguire il comando **show alert active detail network-receive-error <UID>** per recuperare i dettagli dell'alert.

Nell'esempio, l'origine di entrambi gli allarmi è il nodo lab0200-smf-primary-1 pod node-export-47xmm.

```
[lab0200-smf/labceed22] cee# show alerts active detail network-receive-error 3b6a0a7ce1a8
alerts active detail network-receive-error 3b6a0a7ce1a8
severity major
            "Communications Alarm"
type
startsAt 2021-10-26T21:17:01.913Z
source
           lab0200-smf-primary-1
summary
           "Network interface \"bd0\" showing receive errors on hostname lab0200-smf-primary-
1\""
           [ "alertname: network-receive-errors" "cluster: lab0200-smf_cee-labceed22"
labels
"component: node-exporter" "controller_revision_hash: 75c4cb979f" "device: bd0" "hostname:
lab0200-smf-primary-1" "instance: 10.192.1.42:9100" "job: kubernetes-pods" "monitor: prometheus"
"namespace: cee-labceed22" "pod: node-exporter-47xmm" "pod_template_generation: 1" "replica:
lab0200-smf_cee-labceed22" "severity: major" ]
annotations [ "summary: Network interface \"bd0\" showing receive errors on hostname lab0200-
smf-primary-1\"" "type: Communications Alarm" ]
[lab0200-smf/labceed22] cee# show alerts active detail network-receive-error 15abab75c8fc
alerts active detail network-receive-error 15abab75c8fc
severity major
            "Communications Alarm"
type
startsAt 2021-10-26T21:17:01.913Z
           lab0200-smf-primary-1
source
 summary
            "Network interface \"eno6\" showing receive errors on hostname lab0200-smf-primary-
1\""
```

labels [ "alertname: network-receive-errors" "cluster: lab0200-smf\_cee-labceed22"
"component: node-exporter" "controller\_revision\_hash: 75c4cb979f" "device: eno6" "hostname:
lab0200-smf-primary-1" "instance: 10.192.1.42:9100" "job: kubernetes-pods" "monitor: prometheus"
"namespace: cee-labceed22" "pod: node-exporter-47xmm" "pod\_template\_generation: 1" "replica:
lab0200-smf\_cee-labceed22" "severity: major" ]
annotations [ "summary: Network interface \"eno6\" showing receive errors on hostname lab0200smf-primary-1\"" "type: Communications Alarm" ]

### Convalida stato nodo, pod, porte

#### Convalida nodi e dispositivi da VIP primario

Accedere all'indirizzo VIP primario K8s del rack2 per convalidare lo stato del nodo e del pod di origine.

Nell'esempio, lo stato di entrambi è buono: Pronto e in esecuzione.

| cloud-user@lab0200-smf            | -primary-1 | l:~\$ kubectl get | nodes  |                                                                             |                |                  |         |   |
|-----------------------------------|------------|-------------------|--------|-----------------------------------------------------------------------------|----------------|------------------|---------|---|
| NAME                              | ST         | ATUS ROLES        |        | i                                                                           | AGE            | VERSION          |         |   |
| lab0200-smf-primary-1             | Ready      | control-plane     |        | 105d                                                                        | v1.2           | 1.0              |         |   |
| lab0200-smf-primary-2             | Ready      | control-plane     | 105d   | v1.21                                                                       | .0             |                  |         |   |
| lab0200-smf-primary-3             | Ready      | control-plane     | 105d   | v1.21                                                                       | .0             |                  |         |   |
| lab0200-smf-worker-1              | Ready      | <none></none>     |        | 105d                                                                        | v1.21          | .0               |         |   |
| lab0200-smf-worker-2              | Ready      | <none></none>     |        | 105d                                                                        | v1.21          | .0               |         |   |
| lab0200-smf-worker-3              | Ready      | <none></none>     |        | 105d                                                                        | v1.21          | .0               |         |   |
| lab0200-smf-worker-4              | Ready      | <none></none>     |        | 105d                                                                        | v1.21          | .0               |         |   |
| lab0200-smf-worker-5              | Ready      | <none></none>     |        | 105d                                                                        | v1.21          | .0               |         |   |
| cloud-user@lab0200-smf            | -primary-1 | 1:~\$ kubectl get | pods - | A -o wie                                                                    | <b>de</b>   g: | rep node-exporte | er47xmm |   |
| cee-labceed22 node-exporter-47xmm |            |                   |        |                                                                             |                | 1/1              | Running | 0 |
| 18d 10.192.                       | 1.44       | lab0200-smf-pri   | mary-1 | <none< td=""><td>e&gt;</td><td><none></none></td><td></td><td></td></none<> | e>             | <none></none>    |         |   |

#### Convalide porte da VIP primario K8s

Verificare che le interfacce bd0 e eno6 siano attive con ip addr | grep eno6 e ip addr | grep bd0.

**Nota:** Quando il filtro viene applicato per bd0, l'eno6 viene visualizzato nell'output. Il motivo è che eno5 e eno6 sono configurati come interfacce collegate in bd0, che possono essere convalidate in SMI Cluster Deployer.

cloud-user@lab0200-smf-primary-1:~\$ ip addr | grep eno6 3: eno6: <BROADCAST,MULTICAST,SECONDARY,UP,LOWER\_UP> mtu 1500 qdisc mq primary bd0 state UP group default qlen 1000 2: eno5: <BROADCAST,MULTICAST,SECONDARY,UP,LOWER\_UP> mtu 1500 qdisc mq primary bd0 state UP group default qlen 1000 3: eno6: <BROADCAST,MULTICAST,SECONDARY,UP,LOWER\_UP> mtu 1500 qdisc mq primary bd0 state UP group default qlen 1000 12: bd0: <BROADCAST,MULTICAST,PRIMARY,UP,LOWER\_UP> mtu 1500 qdisc noqueue state UP group default qlen 1000 13: vlanl11@bd0: <BROADCAST,MULTICAST,UP,LOWER\_UP> mtu 1500 qdisc noqueue state UP group default qlen 1000 14: vlanl12@bd0: <BROADCAST,MULTICAST,UP,LOWER\_UP> mtu 1500 qdisc noqueue state UP group default qlen 1000 182: cali7a166bd093d@if4: <BROADCAST,MULTICAST,UP,LOWER\_UP> mtu 1440 qdisc noqueue state UP group default

#### Convalide delle porte da SMI Cluster Deployer

Accedere all'indirizzo VIP di **Gestione cluster**, quindi accedere SSH al centro operativo ops-centersmi-cluster-deployer.

cloud-user@lab-deployer-cm-primary:~\$ kubectl get svc -n smi-cm CLUSTER-IP EXTERNAL-IP NAME TYDE PORT(S) AGE ClusterIP 10.102.53.184 <none> cluster-files-offline-smi-cluster-deployer 8080/TCP 110d iso-host-cluster-files-smi-cluster-deployer ClusterIP 10.102.38.70 172.16.1.102 80/TCP 110d ClusterIP 10.102.83.54 iso-host-ops-center-smi-cluster-deployer 172.16.1.102 3001/TCP 110d ClusterIP 10.102.196.125 10.241.206.65 netconf-ops-center-smi-cluster-deployer 110d 3022/TCP,22/TCP ClusterIP 10.102.12.170 ops-center-smi-cluster-deployer <none> 8008/TCP, 2024/TCP, 2022/TCP, 7681/TCP, 3000/TCP, 3001/TCP 110d squid-proxy-node-port NodePort 10.102.72.168 <none> 3128:32572/TCP 110d

cloud-user@lab-deployer-cm-primary:~\$ **ssh -p 2024 admin@10.102.12.170** admin@10.102.12.170's password: Welcome to the Cisco SMI Cluster Deployer on lab-deployer-cm-primary

Copyright © 2016-2020, Cisco Systems, Inc.

All rights reserved. admin connected from 172.16.1.100 using ssh on ops-center-smi-cluster-deployer-5cdc5f94db-bnxqt [lab-deployer-cm-primary] SMI Cluster Deployer#

Verificare il cluster, i valori predefiniti del nodo, le interfacce e la modalità dei parametri per il nodo. Nell'esempio riportato di seguito **lab0200-smf** 

[lab-deployer-cm-primary] SMI Cluster Deployer# show running-config clusters clusters lab0200-smf environment lab0200-smf-deployer\_1 node-defaults initial-boot netplan ethernets eno5 dhcp4 false dhcp6 false exit node-defaults initial-boot netplan ethernets eno6 dhcp4 false dhcp6 false exit node-defaults initial-boot netplan ethernets enp216s0f0 dhcp4 false dhcp6 false exit node-defaults initial-boot netplan ethernets enp216s0f1 dhcp4 false dhcp6 false exit node-defaults initial-boot netplan ethernets enp94s0f0 dhcp4 false dhcp6 false

```
exit
node-defaults initial-boot netplan ethernets enp94s0f1
dhcp4 false
dhcp6 false
exit
node-defaults initial-boot netplan bonds bd0
dhcp4
        false
dhcp6
           false
optional true
interfaces [ eno5 eno6 ]
parameters mode active-backup
parameters mii-monitor-interval 100
parameters fail-over-mac-policy active
exit
Nell'indirizzo VIP primario convalidare gli errori e/o i rilasci sulle interfacce bd0 e eno6.
```

Se entrambe le interfacce presentano una perdita, è necessario controllare l'hardware dello switch UCS o Leaf per verificare la presenza di eventuali problemi hardware.

```
cloud-user@lab0200-smf-primary-1:~$ ifconfig bd0
bd0: flags=5187<UP,BROADCAST,RUNNING,PRIMARY,MULTICAST> mtu 1500
    inet6 fe80::8e94:1fff:fef6:53cd prefixlen 64 scopeid 0x20<link>
    ether 8c:94:1f:f6:53:cd txqueuelen 1000 (Ethernet)
    RX packets 47035763777 bytes 19038286946282 (19.0 TB)
    RX errors 49541 dropped 845484 overruns 0 frame 49541
    TX packets 53797663096 bytes 32320571418654 (32.3 TB)
    TX errors 0 dropped 0 overruns 0 carrier 0 collisions 0
cloud-user@lab0200-smf-primary-1:~$ ifconfig eno6
eno6: flags=6211<UP,BROADCAST,RUNNING,SECONDARY,MULTICAST> mtu 1500
    ether 8c:94:1f:f6:53:cd txqueuelen 1000 (Ethernet)
    RX packets 47035402290 bytes 19038274391478 (19.0 TB)
    RX errors 49541 dropped 845484 overruns 0 frame 49541
    TX packets 53797735337 bytes 32320609021235 (32.3 TB)
    TX errors 0 dropped 0 overruns 0 carrier 0 collisions 0
```

### Identificare il server UCS

Convalida del server UCS da Distribuzione cluster SMI

Eseguire il comando **show running-config clusters <nome cluster> nodes <nome nodo>** in SMI Cluster Deployer per conoscere l'indirizzo IP CIMC del server UCS.

[lab-deployer-cm-primary] SMI Cluster Deployer# show running-config clusters lab0200-smf nodes
primary-1
clusters lab0200-smf
nodes primary-1
maintenance false
host-profile cp-data-r2-sysctl
k8s node-type primary
k8s ssh-ip 10.192.1.42
k8s sshd-bind-to-ssh-ip true
k8s node-ip 10.192.1.42
k8s node-labels smi.cisco.com/node-type oam
exit
k8s node-labels smi.cisco.com/node-type-1 proto

```
exit
ucs-server cimc user admin
...
ucs-server cimc ip-address 172.16.1.62
...
exit
SSH poll'indirizzo ID CIMC 172 16 1 62 trai
```

SSH nell'indirizzo IP CIMC 172.16.1.62 tramite il CM attivo e convalidare il nome del server.

Nell'esempio, il nome del server è LAB0200-Server8-02.

```
cloud-user@lab-deployer-cm-primary:~$ ssh admin@172.16.1.62
Warning: Permanently added '172.16.1.62' (RSA) to the list of known hosts.
admin@172.16.1.62's password:
LAB0200-Server8-02#
```

**Nota:** Convalidare il nome del server nel Customer Information Questionnaire (CIQ), se il CIQ è disponibile.

#### Mappare le porte VIP primarie e le interfacce di rete UCS

In Primary VIP, controllare i nomi delle interfacce fisiche per eno6 con il comando **Is -la** /sys/class/net. Nell'esempio, quando Iscpi viene utilizzato per identificare il dispositivo eno6, è necessario utilizzare la porta 1d:00.1 per identificare eno6.

```
cloud-user@lab0200-smf-primary-1:~$ ls -la /sys/class/net
total 0
drwxr-xr-x 2 root root 0 Oct 12 06:18 .
drwxr-xr-x 87 root root 0 Oct 12 06:18 bd0 -> ../../devices/virtual/net/bd0
lrwxrwxrwx 1 root root 0 Oct 12 06:18 bd1 -> ../../devices/virtual/net/bd1
...
lrwxrwxrwx 1 root root 0 Oct 12 06:18 eno5 ->
../../devices/pci0000:17/0000:17:00.0/0000:18:00.0/0000:19:01.0/0000:1b:00.0/0000:1c:00.0/0000:1
d:00.0/net/eno5
lrwxrwxrwx 1 root root 0 Oct 12 06:18 eno6 ->
../../devices/pci0000:17/0000:17:00.0/0000:18:00.0/0000:19:01.0/0000:1b:00.0/0000:1c:00.0/0000:1
d:00.1/net/eno6
```

**Nota:** Il comando **Ispci** visualizza informazioni su tutti i dispositivi del server UCS, ad esempio MLOM, SLOM, PCI e così via. Le informazioni sul dispositivo possono essere utilizzate per eseguire il mapping con i nomi delle interfacce nell'output del comando **Is -la** /sys/class/net.

Nell'esempio, la porta 1d:00.1 appartiene all'interfaccia **MLOM** e **eno6**. La porta **eno5** è 1d:00.0 MLOM.

cloud-user@lab0200-smf-primary-1:~\$ lspci

1d:00.0 Ethernet controller: Cisco Systems Inc VIC Ethernet NIC (rev a2) 1d:00.1 Ethernet controller: Cisco Systems Inc VIC Ethernet NIC (rev a2)

```
3b:00.0 Ethernet controller: Intel Corporation Ethernet Controller 10G X550T (rev 01)
3b:00.1 Ethernet controller: Intel Corporation Ethernet Controller 10G X550T (rev 01)
5e:00.0 Ethernet controller: Intel Corporation Ethernet Controller XL710 for 40GbE QSFP+ (rev
02)
5e:00.1 Ethernet controller: Intel Corporation Ethernet Controller XL710 for 40GbE QSFP+ (rev
02)
d8:00.0 Ethernet controller: Intel Corporation Ethernet Controller XL710 for 40GbE QSFP+ (rev
02)
d8:00.1 Ethernet controller: Intel Corporation Ethernet Controller XL710 for 40GbE QSFP+ (rev
02)
d8:00.1 Ethernet controller: Intel Corporation Ethernet Controller XL710 for 40GbE QSFP+ (rev
02)
d8:00.1 Ethernet controller: Intel Corporation Ethernet Controller XL710 for 40GbE QSFP+ (rev
02)
d8:00.1 Ethernet controller: Intel Corporation Ethernet Controller XL710 for 40GbE QSFP+ (rev
02)
d8:00.1 Ethernet controller: Intel Corporation Ethernet Controller XL710 for 40GbE QSFP+ (rev
02)
```

```
Nella GUI CIMC, corrispondere all'indirizzo MAC MLOM visualizzato nell'output ifconfig restituito dal VIP primario.
```

```
cloud-user@lab0200-smf-primary-1:~$ ifconfig bd0
bd0: flags=5187<UP,BROADCAST,RUNNING,PRIMARY,MULTICAST> mtu 1500
    inet6 fe80::8e94:1fff:fef6:53cd prefixlen 64 scopeid 0x20<link>
    ether 8c:94:1f:f6:53:cd txqueuelen 1000 (Ethernet)
    RX packets 47035763777 bytes 19038286946282 (19.0 TB)
    RX errors 49541 dropped 845484 overruns 0 frame 49541
    TX packets 53797663096 bytes 32320571418654 (32.3 TB)
    TX errors 0 dropped 0 overruns 0 carrier 0 collisions 0
cloud-user@lab0200-smf-primary-1:~$ ifconfig eno6
eno6: flags=6211<UP,BROADCAST,RUNNING,SECONDARY,MULTICAST> mtu 1500
    ether 8c:94:1f:f6:53:cd txqueuelen 1000 (Ethernet)
    RX packets 47035402290 bytes 19038274391478 (19.0 TB)
    RX errors 49541 dropped 845484 overruns 0 frame 49541
    TX packets 53797735337 bytes 32320609021235 (32.3 TB)
```

#### TX errors 0 dropped 0 overruns 0 carrier 0 collisions 0

### Identificare lo switch foglia

Nella rete di Cluster Manager, come mostrato nell'immagine, il **MLOM (eno5/eno6)** è collegato alle pagine 1 e 2.

Nota: La convalida lascia i nomi host in CIQ, se CIQ è disponibile.

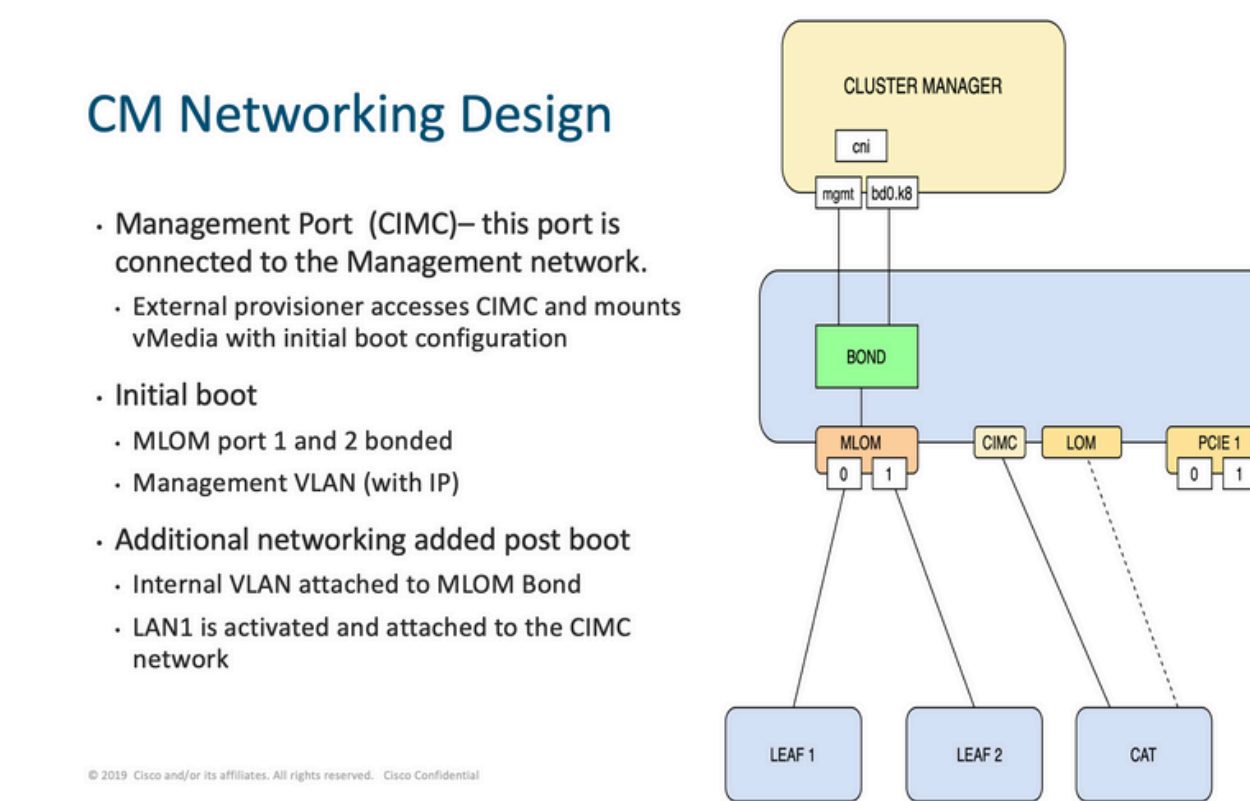

Accedere a entrambe le cartelle e copiare il nome del server.

Nell'esempio, le interfacce MLOM e MLOM LAB0200-Server8-02 sono collegate alle interfacce **Eth1/49** su Leaf1 e Leaf2.

PCIE 4

0 | 1

| Leaf1# sh int | descrip | tion   i | nc LAB0200-Server8-02        |
|---------------|---------|----------|------------------------------|
| Eth1/10       | eth     | 40G      | PCIE-01-2-LAB0200-Server8-02 |
| Eth1/30       | eth     | 40G      | PCIE-02-2-LAB0200-Server8-02 |
| Eth1/49       | eth     | 40G      | LAB0200-Server8-02 MLOM-P2   |
|               |         |          |                              |
|               |         |          |                              |
| Leaf2# sh int | descrip | tion   i | nc LAB0200-Server8-02        |
| Eth1/10       | eth     | 40G      | PCIE-01-1-LAB0200-Server8-02 |
| Eth1/30       | eth     | 40G      | PCIE-02-1-LAB0200-Server8-02 |
| Eth1/49       | eth     | 40G      | LAB0200-Server8-02 MLOM-P1   |

### Soluzione

**Importante:** Ogni questione ha bisogno di una propria analisi. Se non vengono rilevati errori sul lato Nexus, verificare la presenza di errori nelle interfacce del server UCS.

Nello scenario, il problema è correlato all'errore di collegamento su Leaf1 **int eth1/49** collegato a LAB0200-Server8-02 MLOM eno6.

Il server UCS è stato convalidato e non è stato rilevato alcun problema hardware. Lo stato di MLOM e delle porte è valido.

Leaf1 ha mostrato errori di output TX:

```
Leaf1# sh int Eth1/49
Ethernet1/49 is up
admin state is up, Dedicated Interface
Hardware: 10000/40000/100000 Ethernet, address: e8eb.3437.48ca (bia e8eb.3437.48ca)
Description: LAB0200-Server8-02 MLOM-P2
MTU 9216 bytes, BW 40000000 Kbit , DLY 10 usec
reliability 255/255, txload 1/255, rxload 1/255
Encapsulation ARPA, medium is broadcast
Port mode is trunk
full-duplex, 40 Gb/s, media type is 40G
Beacon is turned off
Auto-Negotiation is turned on FEC mode is Auto
Input flow-control is off, output flow-control is off
Auto-mdix is turned off
Rate mode is dedicated
Switchport monitor is off
EtherType is 0x8100
EEE (efficient-ethernet) : n/a
  admin fec state is auto, oper fec state is off
Last link flapped 5week(s) 6day(s)
Last clearing of "show interface" counters never
12 interface resets
Load-Interval #1: 30 seconds
   30 seconds input rate 162942488 bits/sec, 26648 packets/sec
   30 seconds output rate 35757024 bits/sec, 16477 packets/sec
   input rate 162.94 Mbps, 26.65 Kpps; output rate 35.76 Mbps, 16.48 Kpps
Load-Interval #2: 5 minute (300 seconds)
   300 seconds input rate 120872496 bits/sec, 22926 packets/sec
   300 seconds output rate 54245920 bits/sec, 17880 packets/sec
   input rate 120.87 Mbps, 22.93 Kpps; output rate 54.24 Mbps, 17.88 Kpps
RX
   85973263325 unicast packets 6318912 multicast packets 55152 broadcast packets
   85979637389 input packets 50020924423841 bytes
   230406880 jumbo packets 0 storm suppression bytes
   0 runts 0 giants 0 CRC 0 no buffer
   0 input error 0 short frame 0 overrun 0 underrun 0 ignored
   0 watchdog 0 bad etype drop 0 bad proto drop 0 if down drop
   0 input with dribble 0 input discard
  0 Rx pause
 ΤХ
  76542979816 unicast packets 88726302 multicast packets 789768 broadcast packets
  76632574981 output packets 29932747104403 bytes
   3089287610 jumbo packets
   79095 output error 0 collision 0 deferred 0 late collision
   0 lost carrier 0 no carrier 0 babble 0 output discard
   0 Tx pause
```

L'allarme "network-receive-error" è stato risolto con la sostituzione del cavo su int eth1/49 Leaf1.

L'ultimo errore di collegamento all'interfaccia è stato segnalato appena prima della sostituzione del cavo.

2021 Nov 17 07:36:48 TPLF0201 %BFD-5-SESSION\_STATE\_DOWN: BFD session 1090519112 to neighbor 10.22.101.1 on interface Vlan2201 has gone down. Reason: Control Detection Time Expired. 2021 Nov 17 07:37:30 TPLF0201 %BFD-5-SESSION\_STATE\_DOWN: BFD session 1090519107 to neighbor 10.22.101.2 on interface Vlan2201 has gone down. Reason: Control Detection Time Expired. 2021 Nov 18 05:09:12 TPLF0201 %ETHPORT-5-IF\_DOWN\_LINK\_FAILURE: Interface Ethernet1/48 is down (Link failure) Gli allarmi vengono cancellati su eno6/bd0 di labceed22 dopo la sostituzione del cavo.

#### Informazioni su questa traduzione

Cisco ha tradotto questo documento utilizzando una combinazione di tecnologie automatiche e umane per offrire ai nostri utenti in tutto il mondo contenuti di supporto nella propria lingua. Si noti che anche la migliore traduzione automatica non sarà mai accurata come quella fornita da un traduttore professionista. Cisco Systems, Inc. non si assume alcuna responsabilità per l'accuratezza di queste traduzioni e consiglia di consultare sempre il documento originale in inglese (disponibile al link fornito).